# PPG Supplier Portal Registrering och kontoaktivering

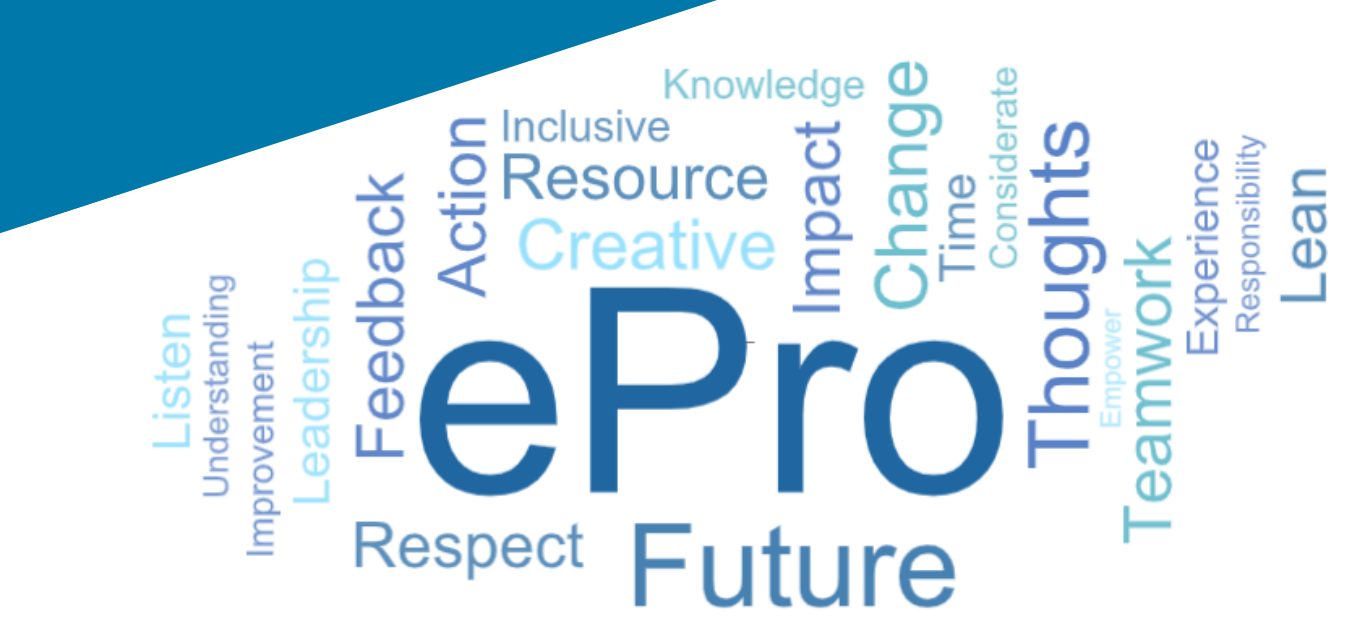

# Steg 1: Följ länken från ditt epostmeddelande med inbjudningen för att logga in

- För att se e-postmeddelandet på ett lokalt språk, välj språket i tabellen överst i epostmeddelandet
- Klicka på knappen Register Now (Registrera nu)

| Čeština     | Dansk                  | Nederlands             | Français (CA) | Français (EU) | Deutsch    |
|-------------|------------------------|------------------------|---------------|---------------|------------|
| Ελληνικά    | magyar                 | Bahasa                 | Italiano      | 日本語           | 한국어        |
| Polski      | Português do<br>Brasil | Português<br>(Europeu) | Română        | Русский       | 简体中文       |
| Slovenština | Español<br>(España)    | Español<br>(México)    | 繁體中文          | Türkçe        | Tiếng Việt |

#### Dear Acme Widgets,

You are invited to register to do business with PPG via the PPG Supplier Portal. Using the PPG Supplier Portal is free, easy to use, and required for all PPG suppliers. Upon completing your registration, you can maintain your company information, setup colleagues as users and more.

#### What you need to know to complete registration?

- Enter as much information as possible, as this will help us better manage our relationship with you. All required fields are noted with an asterisk (\*).
- If you are an existing PPG supplier, we have already prepopulated some of your information.
   Please review your data and make sure it is accurate. Make any necessary updates and please complete all required fields.
- New suppliers should complete all required sections of the registration process.

#### The following information will be requested during the registration process:

- · Contact name, phone number, and email information
- Address Information
- Tax and Payment Information, including documentation (W9, VAT certificate, Business License, bank statement, voided check, etc.)
- · Certificates as applicable including (but not limited to) diversity, insurance, ISO, etc.

Click the Register Now button below to route to a secure website. Set a password for your account and complete / review the required information. We look forward to working with you!

Register Now

#### Where to go for help? Visit our Supplier Information Center for information on:

- Registration
- Support contacts
- Transacting POs and invoices via the portal (indirect suppliers only)

Thank You,

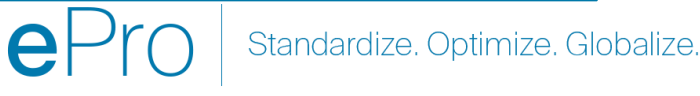

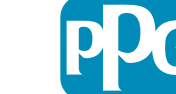

### **Steg 2: Fortsätt med registrering**

- Välj ett annat språk i det övre högra hörnet för • att slutföra registreringen enligt önskemål
- Klicka på knappen Continue with ٠ **Registration (Fortsätt med registrering)**

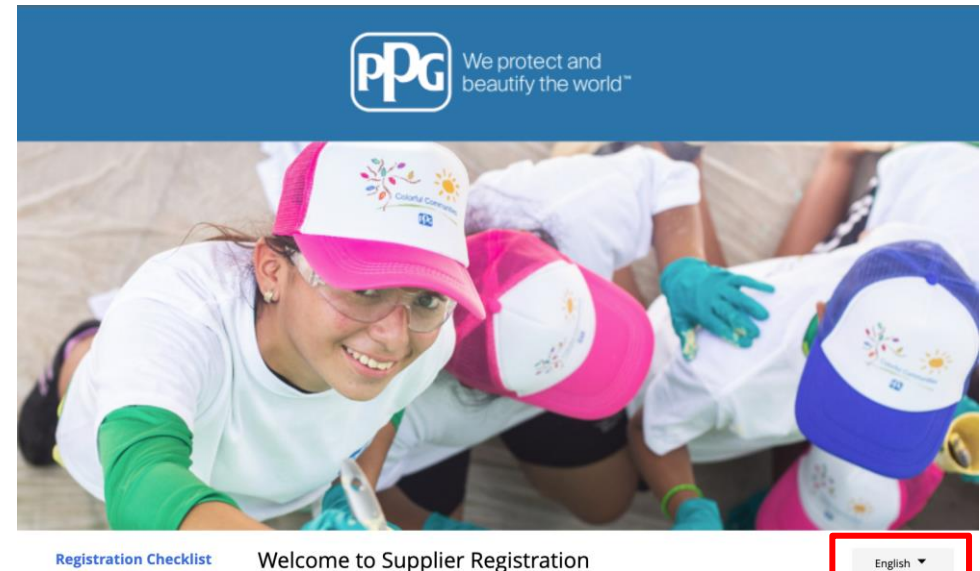

#### **Registration Checklist**

#### Registration FAQ

**Registration Tutorial** 

**PPG Supplier Portal** 

The PPG Supplier Portal provides a single interface that makes doing business with us simple and convenient. PPG values supplier relationships and is committed to providing suppliers with the information that is key to their success.

#### **The Registration Process**

- 1. The registration process should take less than 10 minutes.
- 2. Click the "Get Started" button below to start the registration process.
- 3. Ensure all the required fields and sections are completed you will see green checkmarks next to all sections on the left.
- 4. Certify and Submit your information when complete

#### The following information will be requested during the registration process:

- Contact name, phone and email information
- Address Information
- Tax and Payment Information
- Certificates as applicable including (but not limited to) diversity, insurance, ISO, etc.

As you go through the additional registration pages, provide as much information about your company as possible, even if it's not required. The additional information you enter will help us include your company appropriately in bids for goods and services.

Continue With Registratio

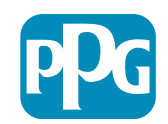

## Steg 3: Skapa ett konto

- Granska Integritetsmeddelanden •
- Ange ditt First Name (Förnamn) och Last • Name (Efternamn)
- Ange ditt Phone Number (Telefonnummer) •
- Välj Preferred Time Zone (Önskad tidszon) ٠
- Ange din Email (E-post) ٠
- Ange ett Password (Lösenord) •
- Upprepa Password (Lösenordet) •
- Läs och acceptera Villkoren •
- Klicka på knappen Create Account (Skapa konto)

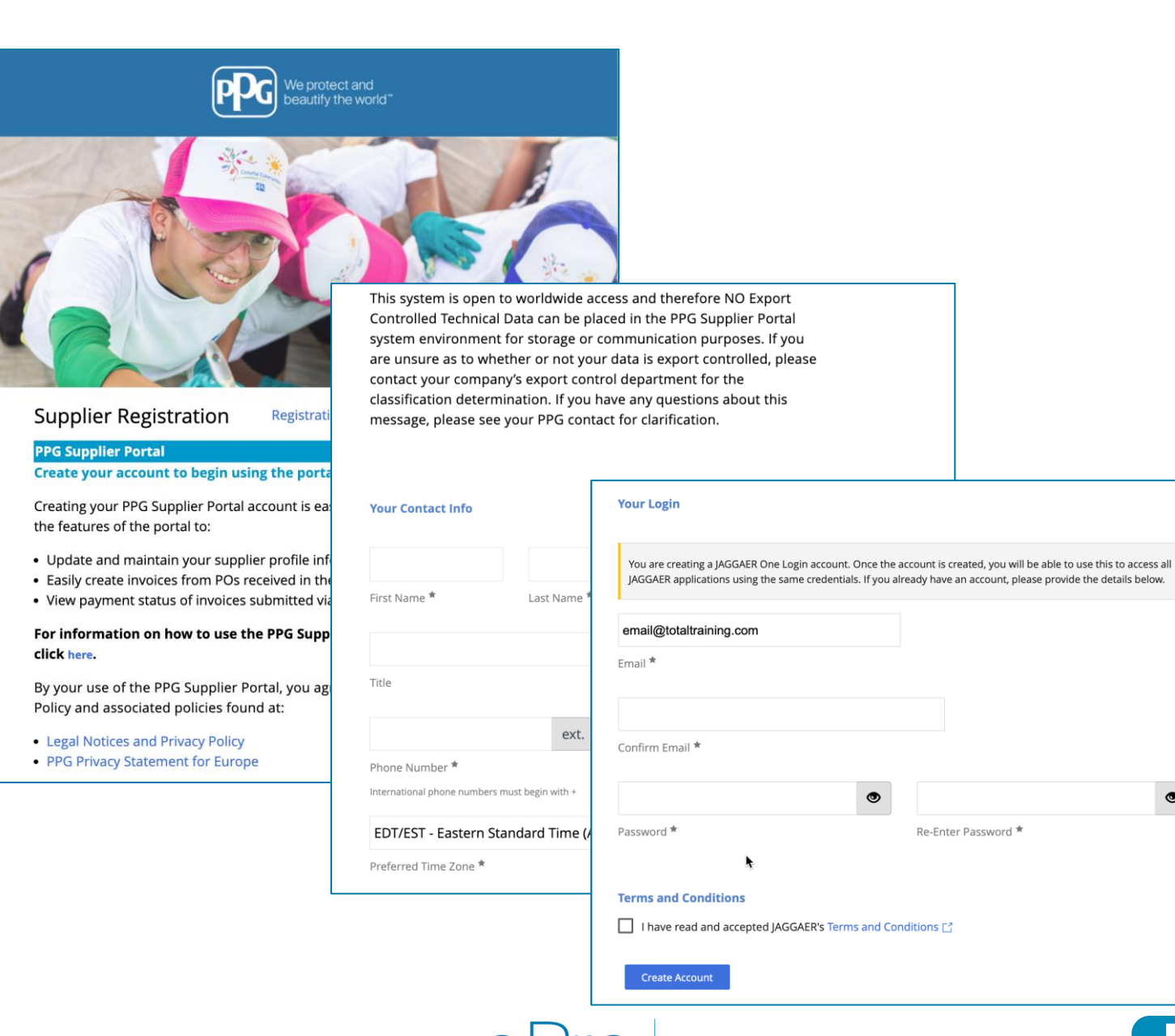

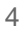

### Steg 4: Välkommen

- Logga in på ditt nya konto ٠
- Ange ditt Lösenord ۲
- Klicka på knappen Next (Nästa)
- På sidan Välkommen till • leverantörsregistrering, klicka på knappen Next (Nästa)

Obs! Gröna bockar i vänstra menyn indikerar att alla obligatoriska uppgifter har angivits. Kontrollera dock alltid för säkerhets skull att frivillig information har uppgetts efter önskemål.

Om en grå triangeln visas, klicka på avsnittets titel för att navigera tillbaka till avsnittet för att fylla i eventuella obligatoriska data som fattas.

| Login                               | English 🗸 |
|-------------------------------------|-----------|
| email@totaltraining.com<br>Password |           |
|                                     | Ø         |
| Forgot Username or Password?        | Next      |

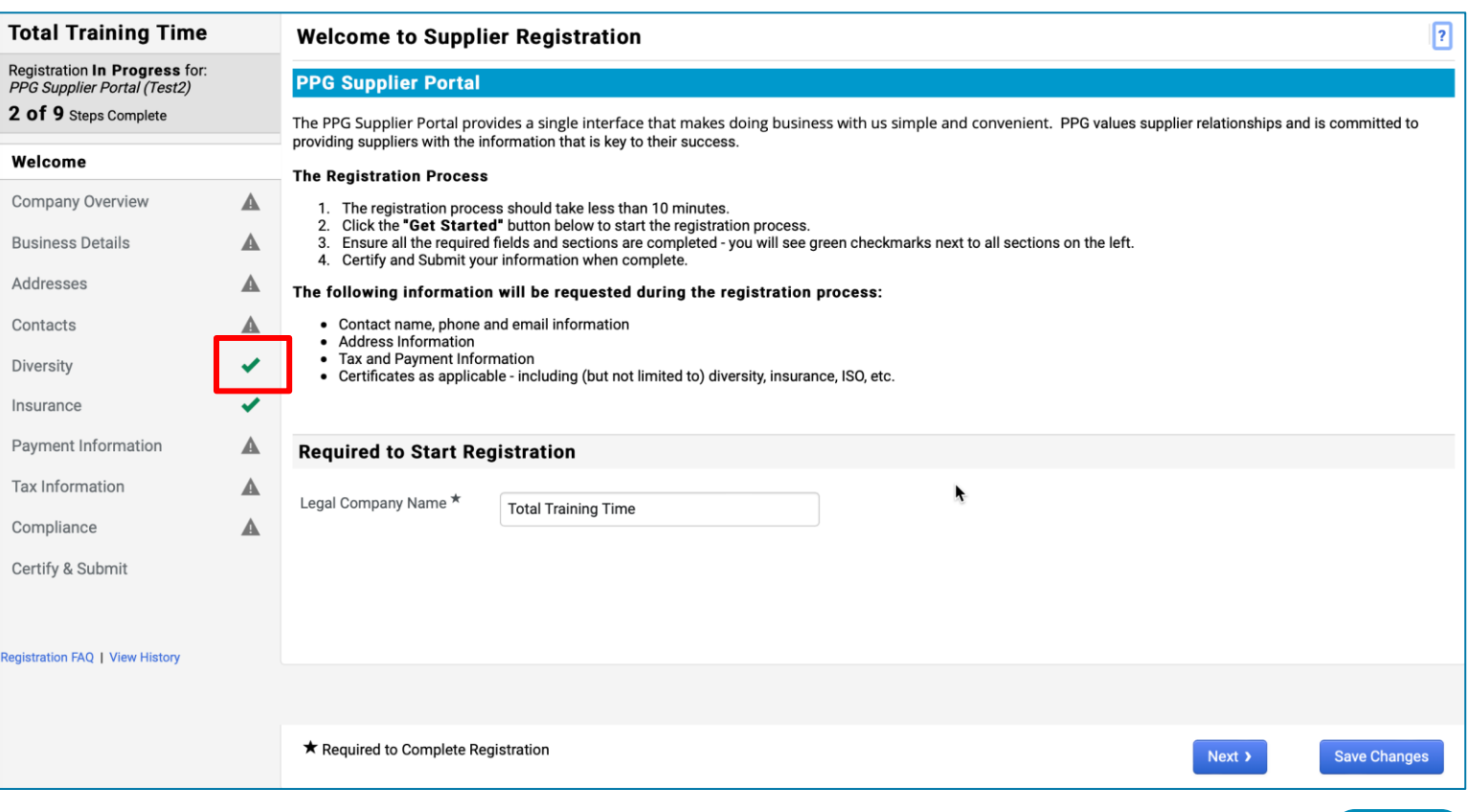

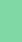

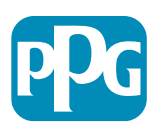

## Steg 5: Företagsöversikt

Slutför detaljerna i Company Overview (Företagsöversikt):

- Slutför obligatoriska fält i Company Overview (Företagsöversikt):
  - Country of Origin\* (Ursprungsland\*) det land där ert företag finns. Detta kommer att avgöra om ytterligare information kan krävas, som kommer att visas i avsnittet Additional Questions (Ytterligare frågor)
  - Does your business have a DUNS number?\* (Har företaget ett DUNSnummer?\*) - en niosiffrig företagsidentifierare som utfärdas av Dun & Bradstreet
  - Legal Structure\* (Juridisk form\*) en företagsägarstruktur eller företagsform; kan inkludera aktiebolag, partnerskap, enskild firma, koncerner etc.
  - Tax ID Number\* (Skatteregistreringsnummer)
- Fyll i ytterligare information efter önskemål
- Klicka på knappen Next (Nästa)

| Total Training Time                                                                                        |     | Company Overview             | ı                                 |                          |                                |                          |                       | ?          |
|----------------------------------------------------------------------------------------------------|-----|------------------------------|-----------------------------------|--------------------------|--------------------------------|--------------------------|-----------------------|------------|
| Registration <b>In Progress</b> for:<br><i>PPG Supplier Portal (Test2)</i><br><b>2 of 9</b> Steps Complete |     | The information entered on t | this page allows us to track gene | eral information about y | your company to ensure we have | the most up-to-date info | ormation in our syste | em.        |
| Welcome                                                                                                    |     | Doing Business As<br>(DBA) 😧 |                                   |                          |                                |                          |                       |            |
| Company Overview                                                                                           |     | Country of Origin * 💡        |                                   | \$                       | 1                              |                          |                       |            |
| Business Details                                                                                           | ▲   | Does your business           | Yes No                            |                          | J                              |                          |                       |            |
| Addresses                                                                                                  |     | have a DUNS number?          |                                   |                          |                                |                          |                       |            |
| Contacts                                                                                                   |     |                              |                                   |                          |                                |                          |                       |            |
| Diversity                                                                                                  | × . | Legal Structure              |                                   | ÷                        |                                |                          |                       |            |
| Insurance                                                                                                  |     | Tax ID Number                |                                   |                          |                                |                          |                       |            |
| Payment Information                                                                                        | ▲   | Website                      |                                   | ۵                        |                                |                          |                       |            |
| Tax Information                                                                                            |     | Additional Questions         | 8                                 |                          |                                |                          |                       |            |
| Compliance                                                                                                 | ▲   | Other Company Informa        | ation                             |                          |                                |                          |                       |            |
| Certify & Submit                                                                                           |     | Primary Business Language    |                                   |                          |                                |                          |                       |            |
|                                                                                                    |     | \$                           |                                   |                          |                                |                          |                       |            |
| egistration FAQ   View History                                                                             |     |                              |                                   |                          |                                |                          |                       |            |
|                                                                                                    |     |                              |                                   |                          |                                |                          |                       |            |
|                                                                                                    |     | ★ Required to Complete Re    | gistration                        |                          |                                | < Previous               | Next > Sa             | ve Changes |

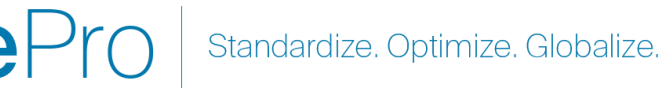

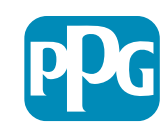

# Steg 6: Affärsuppgifter

#### Slutför Business Details (Affärsuppgifter):

- Slutför obligatoriska fält för Business Details • (Affärsuppgifter):
  - Commodity Codes\* (Varukoder\*) kod 0 som identifierar vilken typ av varor eller tjänster ditt företag tillhandahåller

- Please select any currencies supported Ο by your organization\* (Välj alla valutor som stöds av din organisation\*) - klicka på Redigera och välj sedan allt som gäller
- Is your company involved in any of the Ο following activities?\* (Är ditt företag involverat i någon av följande verksamheter?\*) - klicka på Redigera och välj sedan allt som gäller
- Fyll i ytterligare information efter önskemål ۲
- Klicka på knappen Next (Nästa) ٠

| Total Training Time                                                                                 | Business Detail                                                            | s                                                                                                    |                                                                                                    |                                                                                                    | ?                  |
|----------------------------------------------------------------------------------------------------|----------------------------------------------------------------------------|----------------------------------------------------------------------------------------------------|----------------------------------------------------------------------------------------------------|----------------------------------------------------------------------------------------------------|--------------------|
| Registration In Progress for:<br><i>PPG Supplier Portal (Test2)</i><br><b>2 of 9</b> Steps Complete | The information on this provide. Additionally, thi Administration. The SB/ | page allows us to track important details abo<br>is data is used to determine whether or not you<br>A standards are based on your NAICS code an | ut your company, such as the areas wh<br>ur business meets the small business s<br>d annual revenue, or number of employ | nere you operate and the products and services that<br>size standards as defined by the U.S. Small Busines:<br>yees. | you<br>s           |
| Welcome                                                                                             |                                                                            |                                                                                                    |                                                                                                    |                                                                                                    |                    |
| Company Overview                                                                                    | Year Established                                                           |                                                                                                    |                                                                                                    |                                                                                                    |                    |
| Business Details                                                                                    | Number of Employees                                                        | yyyy                                                                                                    |                                                                                                    |                                                                                                    |                    |
| Addresses                                                                                           | Supplier Capital                                                           |                                                                                                    |                                                                                                    |                                                                                                    |                    |
| Contacts                                                                                            | Supplier Shareholders                                                      |                                                                                                    | 0.00                                                                                                    |                                                                                                    |                    |
| Diversity 🗸                                                                                         | Supplier Shareholders                                                      |                                                                                                    |                                                                                                    |                                                                                                    |                    |
| Insurance 🗸                                                                                         | Annual Revenue/                                                            | Receipts                                                                                                    |                                                                                                    |                                                                                                    |                    |
| Payment Information                                                                                 | 2021 Annual                                                                |                                                                                                    | USD \$                                                                                                    |                                                                                                    |                    |
| Tax Information                                                                                     | Revenue/Receipts                                                           |                                                                                                    |                                                                                                    |                                                                                                    |                    |
| Compliance                                                                                          |                                                                            | U.S. Service Area                                                                                                    | -                                                                                                    | Edit                                                                                                    |                    |
| Certify & Submit                                                                                    |                                                                            | International Service Area                                                                                                    | -                                                                                                    | Edit                                                                                                    |                    |
| ,                                                                                                   |                                                                            | Products and Services                                                                                                    |                                                                                                    |                                                                                                    |                    |
|                                                                                                    |                                                                            | Commodity Codes *                                                                                                    | -                                                                                                    | Edit                                                                                                    |                    |
| Registration FAQ   View Hist                                                                        |                                                                            | connouty could                                                                                                    |                                                                                                    |                                                                                                    |                    |
|                                                                                                    |                                                                            | Additional Questions                                                                                                    |                                                                                                    |                                                                                                    |                    |
|                                                                                                    |                                                                            | Please select any currencies supported by y                                                                                                    | your organization. *                                                                                                    |                                                                                                    |                    |
|                                                                                                    |                                                                            | - Edit                                                                                                    |                                                                                                    |                                                                                                    |                    |
|                                                                                                    |                                                                            | Is your company involved in any of the follo                                                                                                    | wing activities? *                                                                                                    |                                                                                                    |                    |
|                                                                                                    |                                                                            | - Edit                                                                                                    | and a carries.                                                                                                    |                                                                                                    |                    |
|                                                                                                    |                                                                            |                                                                                                    |                                                                                                    |                                                                                                    |                    |
|                                                                                                    |                                                                            | Company Type (check all that apply)                                                                                                    |                                                                                                    |                                                                                                    |                    |
|                                                                                                    |                                                                            | - Edit                                                                                                    |                                                                                                    |                                                                                                    |                    |
|                                                                                                    |                                                                            | Please indicate all that apply for which you                                                                                                    | have established plans in case of disas                                                                                  | ster                                                                                                    |                    |
|                                                                                                    |                                                                            | - Edit                                                                                                    |                                                                                                    |                                                                                                    |                    |
|                                                                                                    |                                                                            |                                                                                                    |                                                                                                    |                                                                                                    |                    |
|                                                                                                    |                                                                            | Are any of your employees represented by a                                                                                                    | a Union?                                                                                                    |                                                                                                    |                    |
|                                                                                                    |                                                                            | ⊖ Yes<br>⊖ No                                                                                                    |                                                                                                    |                                                                                                    |                    |
|                                                                                                    |                                                                            | ★ Required to Complete Registration                                                                                                    |                                                                                                    | < Previous                                                                                                    | Next > Save Change |

### Steg 7: Adresser

Slutför uppgifterna för Addresses (Adresser):

- Klicka på knappen Add Address (Lägg till adress)
- Fyll i obligatoriska Adressuppgifter:
  - Vad skulle du vilja ge den här adressen för beteckning?\* - adressnamn; t.ex. Huvudkontor, Kontoret i Halmstad
  - Which of the following business activities take place at this address? (select all that apply) (Vilka av följande affärsaktiviteter äger rum på denna adress? (välj allt som gäller)\*) - alternativ: Tar emot beställningar, tar emot betalning osv.
  - How would you like to receive purchase orders for this fulfillment address?\* (Hur vill du ta emot inköpsorder för den här leveransadressen?\*) - t.ex. e-post
  - Country\* (Land\*) adressland
  - Address Line 1\* (Adressrad 1\*) gatunamn/nummer
  - City/Town\* (Stad/ort\*) adressens stad/ort
  - Contact Label\* (Kontaktbeteckning\*) primärkontaktens beteckning
  - First Name\* (Förnamn\*) primärkontaktens förnamn
  - o Efternamn\* primärkontaktens efternamn
  - E-post\* primärkontaktens e-postadress
  - Telefon\* primärkontaktens telefonnummer
- Klicka på knappen Save Changes (Spara ändringar)
- Klicka på knappen Next (Nästa)

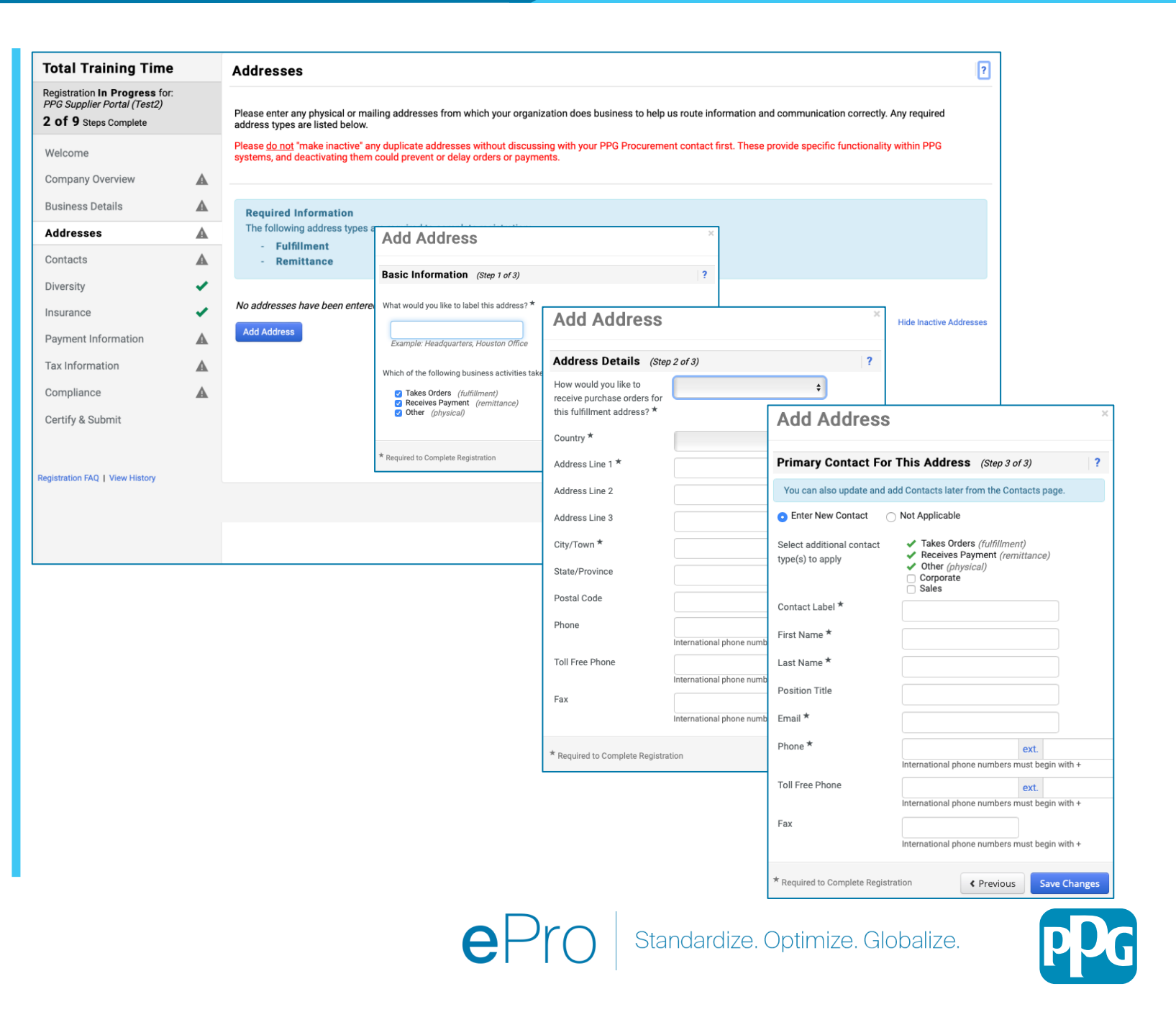

### Steg 8: Kontakter

Slutför uppgifter för Kontakter:

- Klicka på knappen Add Contact (Lägg till kontakt)
- Slutför obligatoriska fält för Kontaktuppgifter:
  - Kontaktens beteckning\* en specifik grupp som kontakten ingår i (ex. tjänsteleverantör)
  - First Name\* (Förnamn\*) kontaktens förnamn
  - Last Name\* (Efternamn\*) kontaktens efternamn
  - Email\* (E-post\*) kontaktens e-postadress
  - Phone\* (Telefon\*) kontaktens telefonnummer
- Klicka på knappen Save Changes (Spara ändringar)
- Klicka på knappen Next (Nästa)

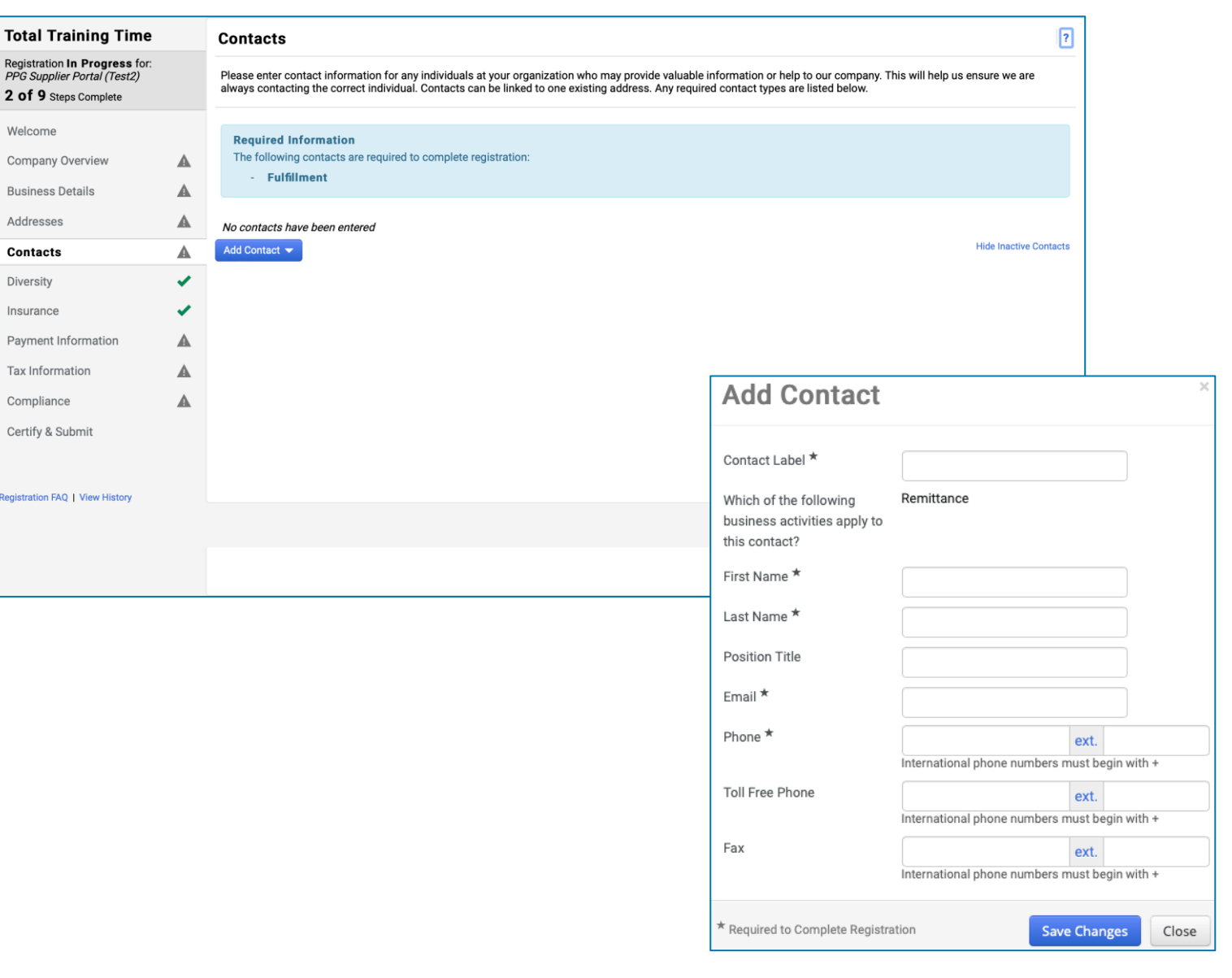

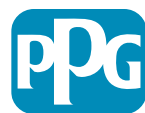

## Steg 9: Mångfald

Slutför uppgifterna för Diversity (Mångfald):

- Klicka på knappen Add Diversity ٠ **Classification (Lägg till** mångfaldsklassificering)
- Välj tillämplig Småföretagsstatus och ٠ mångfaldsklassificering

- Klicka på knappen Done (Klart) •
- Klicka på knappen Next (Nästa) ٠

| Registration In Progress for:<br>PPG Supplier Portal (Test2)<br>2 of 9 Steps Complete<br>Welcome<br>Company Overview<br>Business Details<br>Addresses<br>Contacts | We believe that our company and comm<br>diverse suppliers in our purchasing pro-<br>customers.<br>We actively seek suppliers that are recc<br>by veterans, minorities, members of the | nunities benefit when we provide equal opportunities for diverse suppliers to compete for<br>cess for products and services that meet our requirements, we will strengthen our busin                                                                                                    | or our business. By including qualified<br>ess position and that of our suppliers and                                                                                                    |
|----------------------------------------------------------------------------------------------------|----------------------------------------------------------------------------------------------------|----------------------------------------------------------------------------------------------------|----------------------------------------------------------------------------------------------------|
| Welcome<br>Company Overview<br>Business Details<br>Addresses<br>Contacts                                                                                          | We actively seek suppliers that are reco<br>by veterans, minorities, members of the                                                                                                   | panized by partifying antitian and apparement agapsion. These suppliers include small be                                                                                                    |                                                                                                    |
| Company Overview<br>Business Details<br>Addresses<br>Contacts                                                                                                    | by veterans, minorities, members of the                                                                                                    | Junized by centrying entities and government agencies. These suppliers include small bi                                                                                                    | usinesses and businesses that are owned                                                                                                    |
| Business Details<br>Addresses<br>Contacts                                                                                                    | <b>A</b>                                                                                                    | r respiran, gay, bisekuar, mansgender and queer (LOB FQ) community, people with disabilit                                                                                                    |                                                                                                    |
| Addresses<br>Contacts                                                                                                    | Click the button below to choose the div                                                                                                    | versity classifications that apply to your business.                                                                                                    |                                                                                                    |
| Contacts                                                                                                    | Add Diversity Classifications                                                                                                    |                                                                                                    |                                                                                                    |
|                                                                                                    | <b>A</b>                                                                                                    |                                                                                                    |                                                                                                    |
| Diversity                                                                                                    | ✓                                                                                                    |                                                                                                    |                                                                                                    |
| Insurance                                                                                                    | *                                                                                                    |                                                                                                    |                                                                                                    |
| Payment Information                                                                                                    | <b>A</b>                                                                                                    |                                                                                                    |                                                                                                    |
| Tax Information                                                                                                    | <b>A</b>                                                                                                    | Small Business Status and Diver                                                                                                    | sity Classifications                                                                                                    |
| Compliance                                                                                                    | <b>A</b>                                                                                                    |                                                                                                    |                                                                                                    |
| Certify & Submit                                                                                                    |                                                                                                    | v No Classification                                                                                                    |                                                                                                    |
|                                                                                                    |                                                                                                    | Does Not Qualify as a Small Business or Diverse Supplier (DoesNotQ                                                                                                    | Qualify) Decline to Answer (DeclineAnswer)                                                                                                    |
| egistration FAQ   View History                                                                                                    |                                                                                                    | <ul> <li>Federal Diversity Classifications</li> </ul>                                                                                                    |                                                                                                    |
|                                                                                                    |                                                                                                    | Small Business         HUBZone Small Business (HUBZ)         Service-Disabled Veteran-Owned Small Business (SDVOSB)         Veteran-Owned Small Business (VOSB)         Airport Concessions Disadvantaged Business Enterprise (ACDBE)         Disabled Person-Owned Business (DOBE)         Disabled Person-Owned Business (DDBE)         Historically Underutilized Business (HUB)         Lesbian/Gay/Bisexual/Transgender Owned Business (LGBTE)         Service Disabled Veteran (SDVB)         Woman Business Enterprise (WBE) | 8(a) Business Development Program (8a)         Minority Owned Small Business (MOSB)         Small Disadvantaged Business (SDB)         Woman-Owned Small Business (WOSB)         Alaskan Native Corporations (ANC)         Disabled Veteran Owned Business (DVBE)         Historically Black College/University or Minority Ins         HUBZone Enterprise (HUBZE)         Minority Business Enterprise (MBE)         Veteran Owned Business (VBE) |

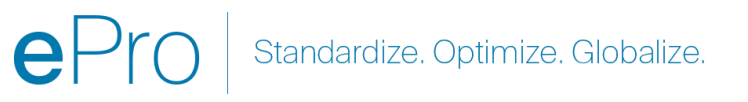

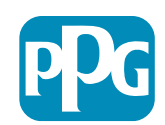

# Steg 10: Försäkring

Slutför uppgifter för Insurance (Försäkring):

- Klicka på knappen Add Insurance (Lägg • till försäkring)
- Välj tillämplig Insurance (Försäkring) ٠
- Fyll i obligatoriska uppgifter om Insurance ٠ (Försäkring):
  - **Policy Number\* (Försäkringsnummer\*)** •

- Insurance Limit\* (Försäkringsgräns\*) .
- Expiration Date\* (Utgångsdatum\*) ٠
- Insurance Provider\* • (Försäkringsbolag\*)
- Klicka på knappen Save Changes (Spara ٠ ändringar)
- Klicka på knappen Next (Nästa) •

| Total Training Time                                                                                 |          | Insurance                                                                         |                                             |                                                      |               |                              | ? |
|----------------------------------------------------------------------------------------------------|----------|-----------------------------------------------------------------------------------|---------------------------------------------|------------------------------------------------------|---------------|------------------------------|---|
| Registration In Progress for:<br><i>PPG Supplier Portal (Test2)</i><br><b>2 of 9</b> Steps Complete |          | We want suppliers to maintain appropriate in<br>future product and service needs. | surance coverage. Listing your              | nsurance policies helps us determine if you have t   | ne appropriat | te level of coverage for our |   |
| Welcome                                                                                             |          | If you have multiple types of insurance listed                                    | under a single policy, you only n           | eed to upload a copy of the Certificate of Insurance | e once.       |                              |   |
| Company Overview                                                                                    |          |                                                                                   |                                             |                                                      |               |                              |   |
| Business Details                                                                                    | ▲        | No Insurance has been entered.                                                    |                                             |                                                      |               |                              |   |
| Addresses                                                                                           |          | Automobile Liability                                                              |                                             |                                                      |               |                              |   |
| Contacts                                                                                            |          | Business Liability                                                                |                                             |                                                      |               |                              |   |
| Diversity                                                                                           | 1        | Business Owner                                                                    |                                             |                                                      |               |                              |   |
| Insurance                                                                                           | ~        | Commercial Automobile Liability                                                   |                                             |                                                      |               |                              |   |
| Payment Information                                                                                 |          | Cyber Liability                                                                   |                                             |                                                      |               |                              |   |
| Tay Information                                                                                     |          | Employers' Liability                                                              |                                             |                                                      |               |                              |   |
| Tax Information                                                                                     | <b>A</b> | Employment Practice Liability                                                     |                                             |                                                      |               |                              |   |
| Compliance                                                                                          | A        | Errors & Omissions                                                                |                                             |                                                      |               |                              |   |
| Certify & Submit                                                                                    |          | Excess Liability                                                                  |                                             |                                                      |               |                              |   |
|                                                                                                    |          | General Liability                                                                 |                                             |                                                      |               |                              |   |
| Registration FAQ   View History                                                                     |          | Product Liability                                                                 |                                             |                                                      |               | ı                            |   |
|                                                                                                    |          | Professional Liability                                                            | Add Insuranc                                | e                                                    | ×             |                              |   |
|                                                                                                    |          | Property Damage                                                                   |                                             |                                                      |               |                              |   |
|                                                                                                    |          | Public Liability                                                                  | Insurance Type *                            | Commercial General Liability                         |               | Previous     Next            | > |
|                                                                                                    |          | Workers' Compensation                                                             | Policy Number *                             |                                                      |               |                              |   |
|                                                                                                    |          | Other                                                                             | Insurance Limit *                           | \$500,000 or Less                                    |               |                              |   |
|                                                                                                    |          |                                                                                   | Evolution Data                              |                                                      |               |                              |   |
|                                                                                                    |          |                                                                                   | Expiration Date                             | mm/dd/vvvv                                           |               |                              |   |
|                                                                                                    |          |                                                                                   | Insurance Provider *                        |                                                      |               |                              |   |
|                                                                                                    |          |                                                                                   | Agent                                       |                                                      |               |                              |   |
|                                                                                                    |          |                                                                                   | Agon                                        |                                                      |               |                              |   |
|                                                                                                    |          |                                                                                   | Insurance Provider Phone                    | ext.                                                 |               |                              |   |
|                                                                                                    |          |                                                                                   | Upload Certificate of<br>Insurance <b>P</b> | Select file Drop file to attach, or browse.          |               |                              |   |
|                                                                                                    |          |                                                                                   | * Required to Complete Registra             | tion Save Changes                                    | Close         |                              |   |

Standardize. Optimize. Globalize.

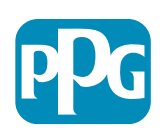

# **Steg 11: BetaIningsinformation**

Slutför uppgifter för **Payment Information** (Betalningsinformation):

- Klicka på knappen Add Payment Information (Lägg till betalningsinformation) och välj ett av alternativen: Direktinsättning, kreditkort, check etc.
- Fyll i obligatoriska uppgifter för Payment Details (Betalningsinformation) beroende på vilken betalningstyp du väljer (t.ex. Direktinsättning
  - Payment Title\* (BetaIningstitel\*) betaIningsnamn
  - Country\* (Land\*) betalningsland
  - Payment Type\* (Betalningstyp\*) standard utifrån tidigare val
  - Remittance Address\* (Remitteringsadress\*) urval från tidigare skapade adresser är tillgängligt
  - Electronic Remittance Email\* (E-post för elektronisk remittering\*) e-post för att få information om remittering
  - Valuta\* betalningsvaluta
- Slutför obligatoriska uppgifter för Bank Account (Bankkonto):
  - Currency\* (Land\*) bankkontots land
  - Bank Name\* (Banknamn\*) bankkontos banknamn
  - Account Holder's Name\* (Kontoinnehavarens namn\*)
     kontoinnehavarens för- och efternamn
  - Account Type\* (Kontotyp\*) t.ex. bankkonto, sparkonto
- Klicka på knappen Save Changes (Spara ändringar)

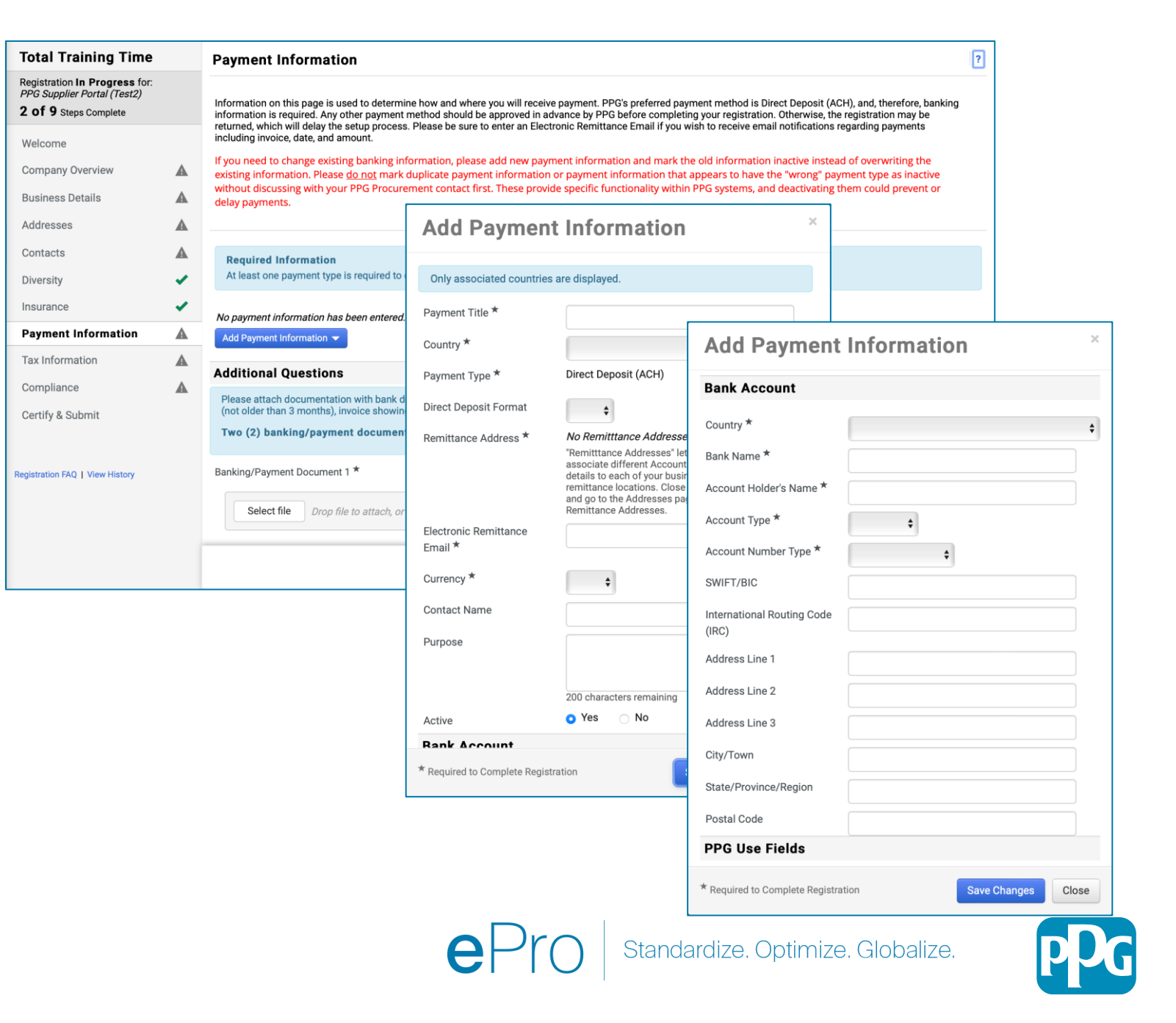

### **Steg 11: BetaIningsinformation (forts.)**

Slutför uppgifter för Additional Questions (Ytterligare frågor):

- Lägg till Banking / Payment Documentation (Bank-/Betalningsdokumentation)
  - För Dokument 1\*, klicka på Select file (Välj fil) och ladda upp din dokumentation
  - För Dokument 2\*, klicka på Select file (Välj fil) och ladda upp din dokumentation
- Klicka på knappen Next (Nästa)

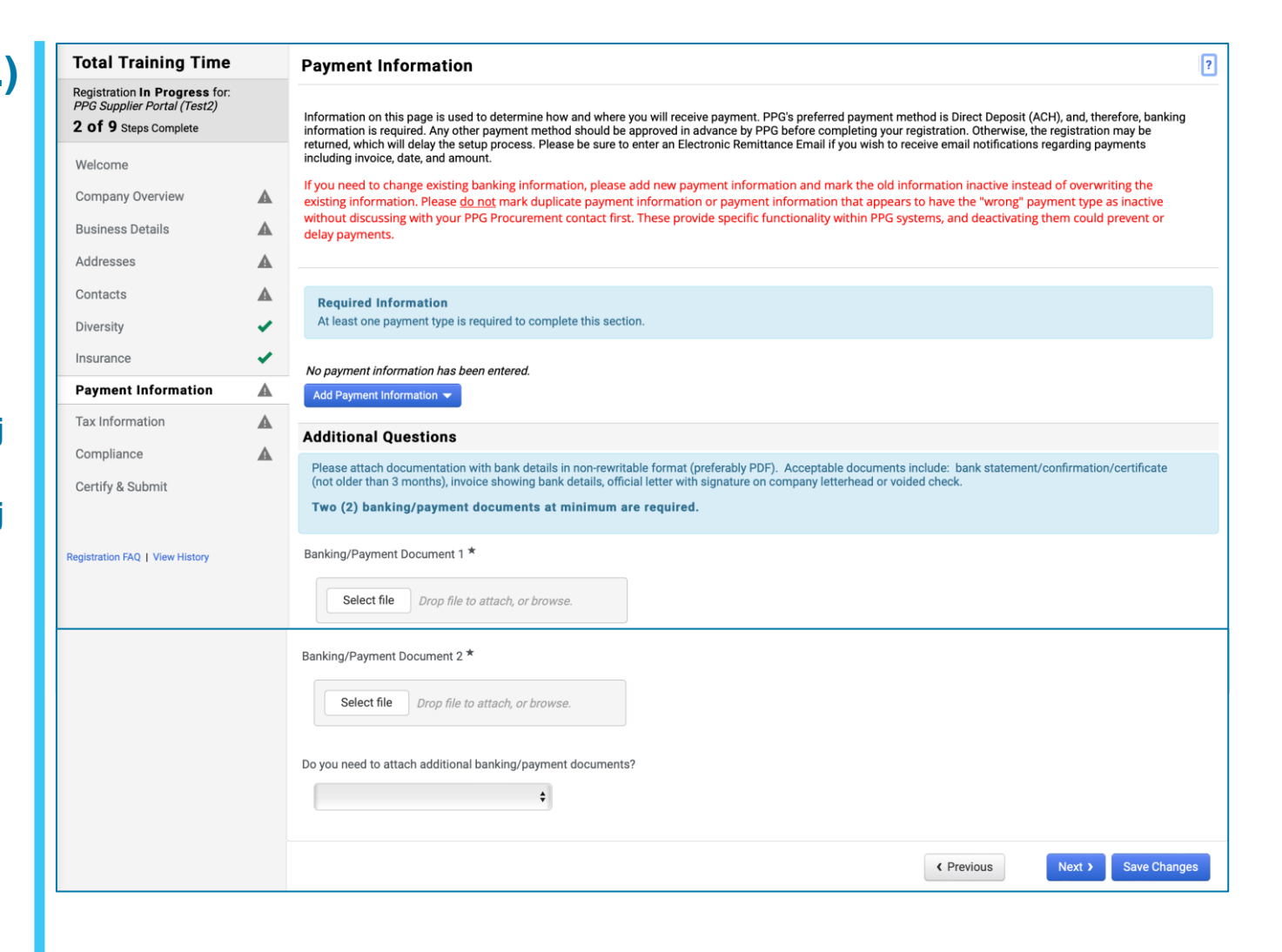

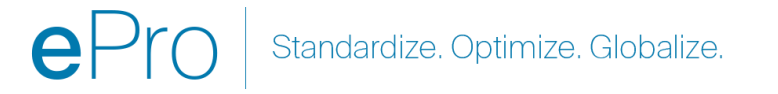

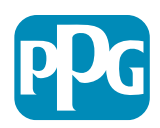

#### **Steg 12: Skatteinformation**

Slutför uppgifter för Tax Information (Skatteinformation):

- Klicka på knappen Add Tax Document (Lägg till skattedokument)
- Slutför obligatoriska uppgifter för Tax Document (Skattedokument):
  - Tax Type\* (Skattetyp\*) t.ex. A-skatt
  - Tax Document Name\* (Skattedokumentnamn\*) -Dokumentets namn
  - Klicka på knappen Save Changes (Spara ändringar)
- Klicka på knappen Save Changes (Spara ändringar)

| Total Training Time                                                                   |   | Tax Information                                                                                                    | ?              |
|---------------------------------------------------------------------------------------|---|----------------------------------------------------------------------------------------------------|----------------|
| Registration In Progress for:<br>PPG Supplier Portal (Test2)<br>2 of 9 Steps Complete |   | Tax information is used for payment and the tax document should be uploaded using a PDF format.                                                                                                    |                |
| Welcome                                                                               |   | Suppliers doing business with PPG in the United States should select the appropriate form from the Add Tax Document dropdown list. Otherwise, please use the Other<br>Tax Document Types field under Other Tax Documents. |                |
| Company Overview                                                                      |   | Tax documentation is required and must match the tax information previously provided as part of the registration process. Registrations without the appropriate tax document will be returned to suppliers to complete.   |                |
| Business Details                                                                      |   |                                                                                                    |                |
| Addresses                                                                             |   | No tax information has been entered                                                                                                    |                |
| Contacts                                                                              |   | Add tax bocument *                                                                                                    |                |
| Diversity                                                                             | ~ | Additional Questions                                                                                                    |                |
| Insurance                                                                             | 1 | Other Tax Documents                                                                                                    |                |
| Payment Information                                                                   |   | Please select the appropriate Tax Document Type below if the one needed is not available under Add Tax Document above.                                                                                                    |                |
| Tax Information                                                                       |   | Other Tax Document Types *                                                                                                    |                |
| Compliance                                                                            |   | - Edit                                                                                                    |                |
| Certify & Submit                                                                      |   |                                                                                                    |                |
|                                                                                       |   |                                                                                                    |                |
| Registration FAQ   View History                                                       |   | Add Tax Document                                                                                                    |                |
|                                                                                       |   |                                                                                                    |                |
|                                                                                       |   | Tax Type <b>*</b> W-9                                                                                                    |                |
|                                                                                       |   | Tax Document Name *                                                                                                    |                |
|                                                                                       |   | The Desument Vers                                                                                                    |                |
|                                                                                       |   | Tax Document Year                                                                                                    | ÷              |
|                                                                                       |   | Tax Documentation     Select file     Drop file to att                                                                                                    | tach, or brows |
|                                                                                       |   | L Download Pre-populated Tax                                                                                                    | Document       |
|                                                                                       |   |                                                                                                    |                |

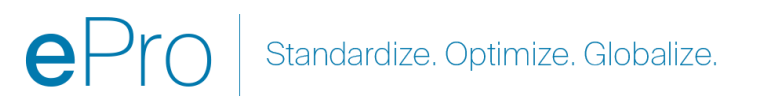

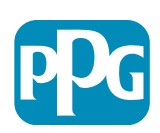

#### Steg 12: Skatteinformation (forts.)

Om ditt önskade skattedokument inte finns med under knappen Add Tax Document (Lägg till skattedokument), slutför uppgifterna för Additional Questions (Ytterligare frågor):

- Other Tax Document Types\* (Andra skattedokument\*) - Klicka på knappen Edit (Redigera)
- Välj önskat eller önskade alternativ
- Klicka på knappen Done (Klart)
- Klicka på knappen Select file (Välj fil) för att ladda upp din dokumentation
- Klicka på knappen Next (Nästa)

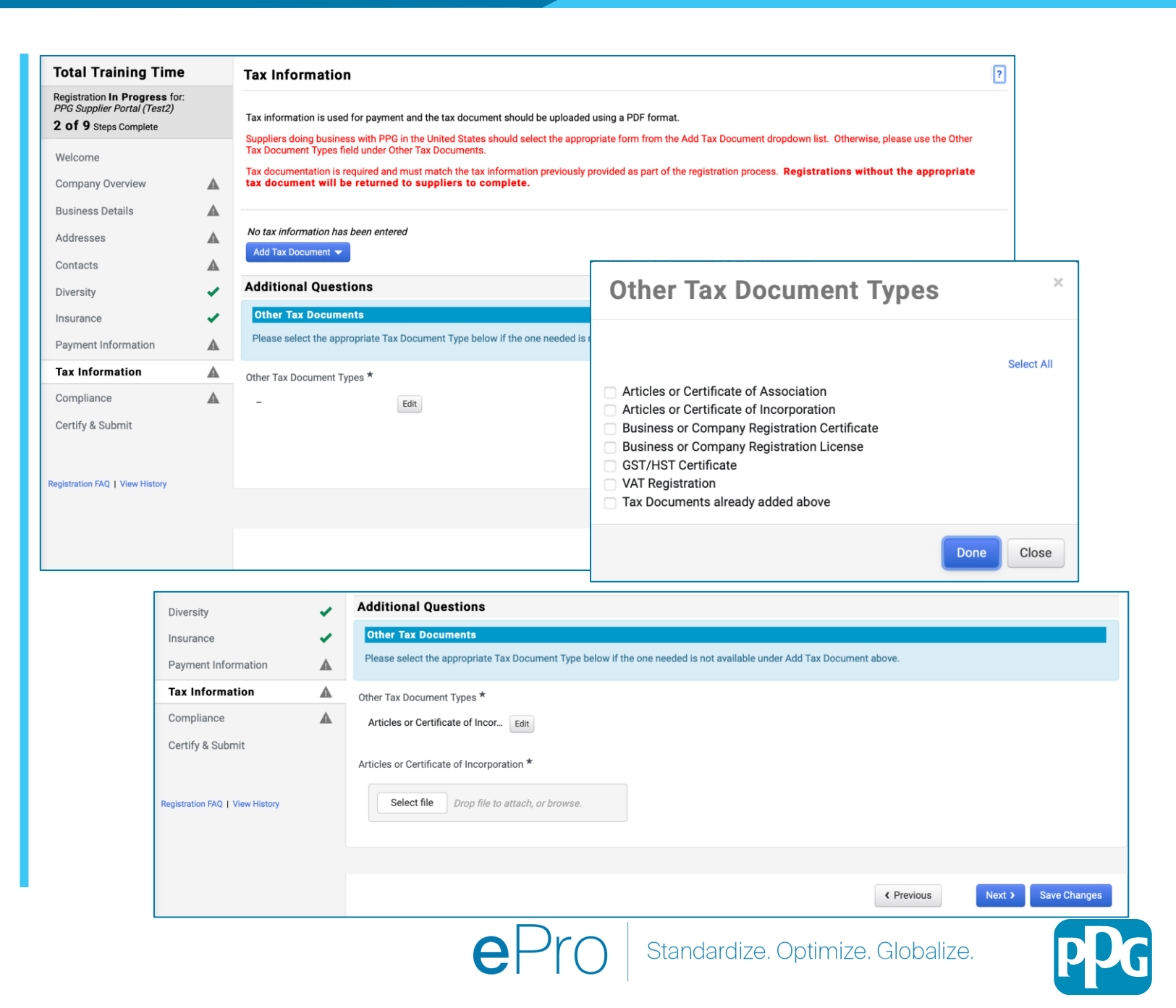

### Steg 13: Efterlevnad

Slutför uppgifter för Compliance (Efterlevnad):

- Klicka på länken till varje Policy, läs den noggrant och välj sedan Yes (Ja) eller No (Nej) för att indikera efterlevnad
  - PPG's Global Supplier Code of Conduct\* (PPG:s globala uppförandekod för leverantörer)
  - PPG's Supplier Sustainability Policy\* (PPG:s hållbarhetspolicy för leverantörer)
  - PPG's Automotive Coatings Supplier Quality Requirements (PPG:s kvalitetskrav för fordonsbeläggningsleverantörer)
- Granska detaljerna för Dataintegritet och svara på tillhörande frågor
- Granska detaljerna för Certificates (Certifikat) och svara på tillhörande frågor
- Klicka på knappen Next (Nästa)

Vissa policyalternativ kan visas baserat på leverantörens adressland.

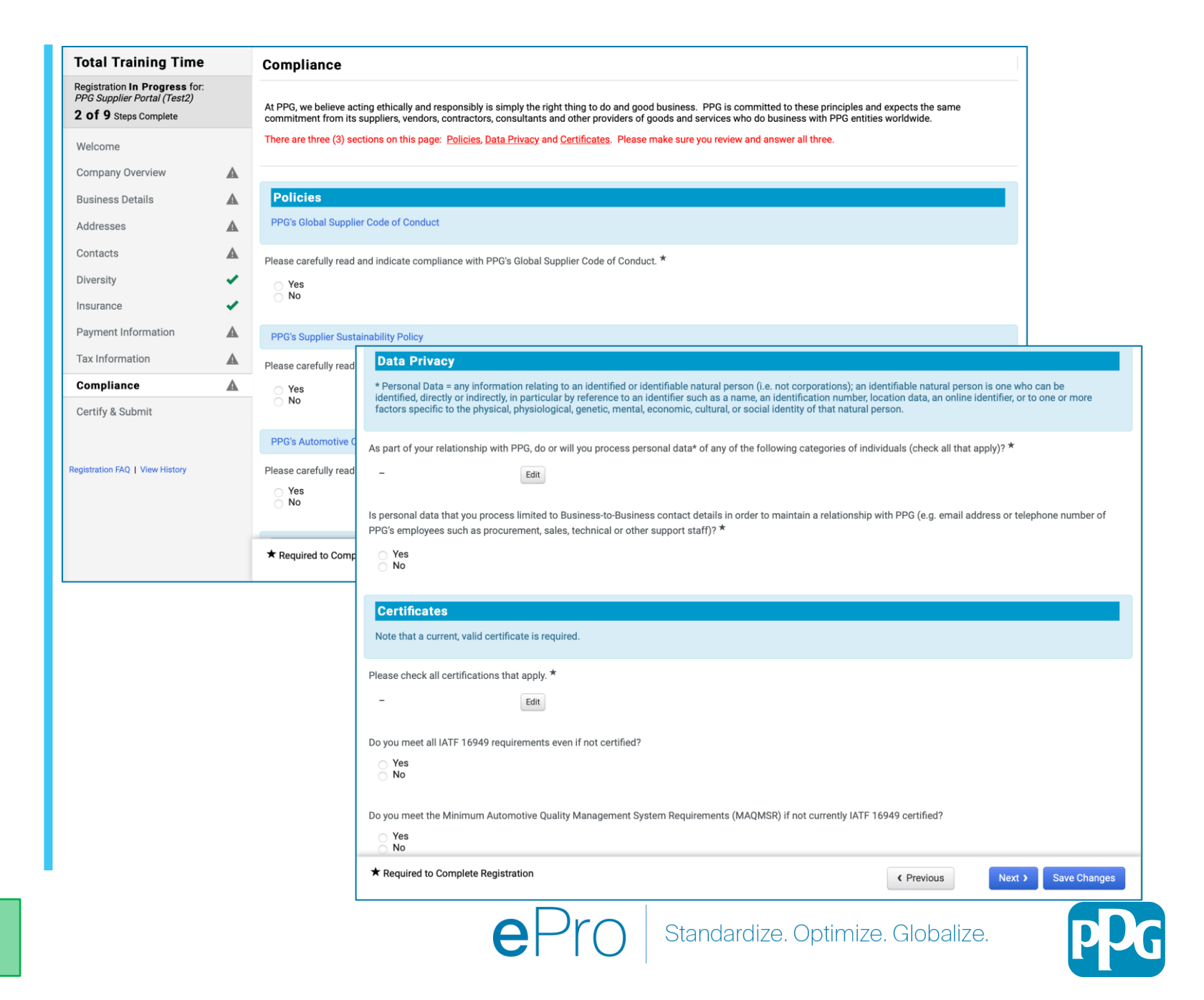

# Steg 14: Certifiera & Skicka in

Gröna bockar i den vänstra menyn indikerar att all obligatorisk information har angetts i varje avsnitt.

- Slutför uppgifter för Certify & Submit (Certifiera & Skicka in):
  - Preparer's Initials\*
     (Upphovspersonens initialer\*) förnamn + efternamn, t.ex. BF
  - Preparer's Name\* (Upphovspersonens namn\*) - förnamn + efternamn
  - Preparer's Title\* (Upphovspersonens titel\*) - t.ex. Ägare
  - Preparer's Email Address\*
     (Upphovspersonens e-postadress\*) e-postadress
  - Certification\* (Certifiering\*) kryssruta som bekräftar att informationen är korrekt
- Klicka på knappen Submit (Skicka in)
- Du kommer att få ett e-postmeddelande när onboardingen är klar

Om informationen är ofullständig visas ett varningsmeddelande som visar det avsnitt som behöver

| edistration In Progress for                                                                                                    |                                                                                                    |                                                                                                    |                                      |                                                                                                    |                                              |
|----------------------------------------------------------------------------------------------------|----------------------------------------------------------------------------------------------------|----------------------------------------------------------------------------------------------------|--------------------------------------|----------------------------------------------------------------------------------------------------|----------------------------------------------|
| PG Supplier Portal (Test2)                                                                                                    | Please type your initials in the<br>is the Supplier's responsibility                                                                                                    | e box below acknowledging that y<br>y to ensure company information                                               | you are authorize<br>is accurate and | d to submit information on behalf of your company and that all information is correct. It<br>kept current. Inaccurate company information may result in payment delays.                                                                                                    |                                              |
| Velcome                                                                                                    | By submitting this registration<br>company from doing busines                                                                                                    | n, you certify all information provi<br>s with us. Additionally, you agree                                        | ided is true and a<br>to PPG's Terms | accurate. Knowingly providing false information may result in disqualifying you or your<br>of Use.                                                                                                    |                                              |
| Company Overview 🗸                                                                                                    | Terms of Use: By your use                                                                                                    | of the PPG Supplier Portal, you                                                                                   | agree to PPG's                       | Privacy Policy and associated policies: Privacy Policy and Privacy Statement for                                                                                                    |                                              |
| Business Details 🗸                                                                                                    | for storage or communication<br>department for the classification                                                                                                    | on purposes. If you are unsure as<br>ation determination. If you have                                             | s to whether or r<br>any questions a | bolitoned rechnical bate can be placed in the PPG supplier Portal system environment<br>of your data is export controlled, please contact your company's export control<br>bout this message, please see your PPG contact for clarification.                                                                                                    |                                              |
| Addresses 🗸                                                                                                    |                                                                                                    |                                                                                                    |                                      |                                                                                                    |                                              |
| Contacts                                                                                                    | Preparer's Initials *                                                                                                    | TU                                                                                                    |                                      |                                                                                                    |                                              |
| versity •                                                                                                    | Preparer's Name *                                                                                                    | Training User                                                                                                    |                                      |                                                                                                    |                                              |
| nsurance 🗸                                                                                                    | Preparer's Title *                                                                                                    | Owner                                                                                                    |                                      |                                                                                                    |                                              |
| ayment Information                                                                                                    | Preparer's Email Address *                                                                                                    |                                                                                                    |                                      |                                                                                                    |                                              |
| ax Information 🗸                                                                                                    | To dayle Date                                                                                                    | 5/11/2022                                                                                                    |                                      |                                                                                                    |                                              |
| Compliance 🗸                                                                                                    | Today's Date                                                                                                    |                                                                                                    |                                      | -1                                                                                                    |                                              |
| Certify & Submit                                                                                                    | Certification *                                                                                                    | I certify that all information p                                                                                  | provided is true a                   | nd accurate.                                                                                                    |                                              |
| gistration FAQ   View History                                                                                                    | ★ Required to Complete Req                                                                                                    | istration                                                                                                    |                                      |                                                                                                    |                                              |
| gistration FAQ   View History                                                                                                    | ★ Required to Complete Reg                                                                                                    | istration                                                                                                    |                                      | Submit                                                                                                    |                                              |
| pistration FAQ   View History                                                                                                    | ★ Required to Complete Reg                                                                                                    | istration                                                                                                    |                                      | Submit                                                                                                    |                                              |
| Thank You for Regist                                                                                                    | * Required to Complete Reg<br>tering                                                                                                    | istration                                                                                                    | Supplier                             | Submit<br>Registration Complete for PPG Supplier Portal_2                                                                                                    |                                              |
| Distration FAQ   View History                                                                                                    | ★ Required to Complete Reg<br>tering<br>plete for Total Traini                                                                                                    | istration                                                                                                    | Supplier                             | Submit Registration Complete for PPG Supplier Portal_2 O PPG ePro Test 2 <eproppg@jaggaer.com></eproppg@jaggaer.com>                                                                                                    |                                              |
| Distration FAQ   View History                                                                                                    | ★ Required to Complete Reg<br>tering<br>blete for Total Traini                                                                                                    | istration                                                                                                    | Supplier I                           | Submit<br>Registration Complete for PPG Supplier Portal_2<br>O PPG ePro Test 2 <eproppg@jaggaer.com><br/>O Beth Forster<br/>Saturday. January 9, 2021 at 9:28 PM</eproppg@jaggaer.com>                                                                                                    |                                              |
| Distration FAQ   View History                                                                                                    | ★ Required to Complete Reg<br>tering<br>plete for Total Traini                                                                                                    | istration<br>ing Time!                                                                                            | Supplier I                           | Submit<br>Registration Complete for PPG Supplier Portal_2<br>O PPG ePro Test 2 <eproppg@jaggaer.com><br/>O Beth Forster<br/>Saturday, January 9, 2021 at 9:28 PM<br/>Show Details</eproppg@jaggaer.com>                                                                                                    |                                              |
| Distration FAQ   View History Thank You for Regist Registration Comp Next Steps • You will receive a conf • Bookmark this site in y • Send new user request • Poture to the homeone                                                | ★ Required to Complete Reg<br>tering<br>blete for Total Traini                                                                                                    | istration<br>ing Time!<br>nation on what to expect n<br>asily make updates to you<br>ier.                         | Supplier I                           | Submit<br>Registration Complete for PPG Supplier Portal_2<br>O PPG ePro Test 2 <eproppg@jaggaer.com><br/>O Beth Forster<br/>Saturday, January 9, 2021 at 9:28 PM<br/>Show Details<br/>Supplier Registration Complete for PPG Supplier</eproppg@jaggaer.com>                                                                                                    | r Porta                                      |
| Thank You for Regist Registration Comp Next Steps You will receive a conf Bookmark this site in y Send new user request Return to the homepag Return to Registration                                                               | * Required to Complete Reg<br>tering<br>blete for Total Traini<br>firmation email with inform<br>your browser so you can ex<br>t to an additional portal us<br>ge and check for any other<br>Profile | istration<br>ing Time!<br>hation on what to expect n<br>asily make updates to you<br>ser.<br>• outstanding tasks. | Supplier I                           | Submit<br>Registration Complete for PPG Supplier Portal_2<br>O PPG ePro Test 2 <eproppg@jaggaer.com><br/>O Beth Forster<br/>Saturday, January 9, 2021 at 9:28 PM<br/>Show Details<br/>Supplier Registration Complete for PPG Supplier<br/>Dear Total Training Time,</eproppg@jaggaer.com>                                                                                                    | r Porta                                      |
| Distration FAQ   View History Thank You for Regist Chank You for Regist Registration Comp Next Steps  • You will receive a confi • Bookmark this site in y • Send new user reques • Return to the homepag • Return to Registration | ★ Required to Complete Reg<br>tering<br>blete for Total Training<br>over browser so you can ea<br>t to an additional portal us<br>ge and check for any other<br>Profile                              | istration<br>ing Time!<br>nation on what to expect n<br>asily make updates to you<br>ier.<br>• outstanding tasks. | Supplier I                           | Submit           Registration Complete for PPG Supplier Portal_2           O PPG ePro Test 2 <eproppg@jaggaer.com>           O Beth Forster           Saturday, January 9, 2021 at 9:28 PM           Show Details           Dear Total Training Time,           Thank you for completing your registration profile on PPG Supplier Portal_2. P           Portal_2 is a best in class Supplier Registration and eProcurement system. Ac world-wide-web, PPG Supplier Portal_2 provides a one-stop, complete solutio Buyer/Supplier communications.</eproppg@jaggaer.com> | r Porta<br>PPG Suppl<br>ccessible v<br>n for |

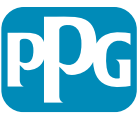